# Fehlerbehebung bei der Leistung sicherer Web-Appliances mit SHD-Protokollen

### Inhalt

Einleitung Voraussetzungen Anforderungen Verwendete Komponenten Was ist SHD LOGS? Zugriff auf SHD-Protokolle

### Einleitung

Dieses Dokument beschreibt die Protokolle des Systemintegritätsdämons (shd\_logs) und wie Sie Probleme mit der SWA-Leistung (Secure Web Appliance) dieses Protokolls beheben.

### Voraussetzungen

#### Anforderungen

Cisco empfiehlt, dass Sie über Kenntnisse in folgenden Bereichen verfügen:

- Physische oder Virtual Secure Web Appliance (SWA) installiert.
- Lizenz aktiviert oder installiert.
- Secure Shell (SSH)-Client.
- Der Setup-Assistent ist abgeschlossen.
- Administratorzugriff auf die SWA.

#### Verwendete Komponenten

Dieses Dokument ist nicht auf bestimmte Software- und Hardware-Versionen beschränkt.

Die Informationen in diesem Dokument beziehen sich auf Geräte in einer speziell eingerichteten Testumgebung. Alle Geräte, die in diesem Dokument benutzt wurden, begannen mit einer gelöschten (Nichterfüllungs) Konfiguration. Wenn Ihr Netzwerk in Betrieb ist, stellen Sie sicher, dass Sie die möglichen Auswirkungen aller Befehle kennen.

## Was ist SHD LOGS?

SHD-Protokolle enthalten die meisten leistungsbezogenen Prozessstatistiken in SWA für jede Minute.

Hier ist ein Beispiel für eine SHD-Protokollzeile:

Mon Jun 9 23:46:14 2022 Info: Status: CPULd 66.4 DskUtil 5.2 RAMUtil 11.3 Reqs 0 Band 0 Latency 0 Cachel SrvConn 0 MemBuf 0 SwpPgOut 0 ProxLd 0 Wbrs\_WucLd 0.0 LogLd 0.0 RptLd 0.0 WebrootLd 0.0 SophosLd 0.0 Mca SHD-Protokolle können über die Befehlszeilenschnittstelle (CLI) und über das File Transfer Protocol (FTP) empfangen werden. Es gibt keine Optionen zum Anzeigen des Protokolls über die grafische Benutzeroberfläche (GUI).

### Zugriff auf SHD-Protokolle

Über die CLI:

- 1. Geben Sie grep oder tail in CLI ein.
- 2. Suchen Sie **''shd\_logs Type: SHD Logs Retrieval: FTP Poll** aus der Liste und geben Sie die zugehörige Nummer ein.
- 3. Geben Sie **unter Geben Sie den zu grep gehörenden regulären Ausdruck ein.** Sie können reguläre Ausdrücke eingeben, um in den Protokollen zu suchen, z. B. Datum und Uhrzeit.
- 4. Soll bei dieser Suche die Groß-/Kleinschreibung beachtet werden? [Y]> Sie können dies als Standard beibehalten, es sei denn, Sie müssen nach Groß- und Kleinschreibung suchen, die Sie in SHD\_Logs nicht benötigen.
- 5. Möchten Sie nach nicht übereinstimmenden Posten suchen? [N]> Sie können diese Zeile als Standard festlegen, es sei denn, Sie müssen nach allem mit Ausnahme des regulären Grep-Ausdrucks suchen.
- 6. Möchten Sie die Protokolle verfolgen? [N]> Diese Option ist nur in der Ausgabe des grep verfügbar. Wenn Sie dies als Standard (N) zulassen, werden die SHD-Protokolle aus der ersten Zeile der aktuellen Datei angezeigt.
- 7. Möchten Sie die Ausgabe paginieren? [N]> Wenn Sie "Y" wählen, ist die Ausgabe die gleiche wie die Ausgabe von weniger Befehl, können Sie zwischen Zeilen und Seiten auch Sie können innerhalb der Protokolle suchen (Geben Sie /dann das Schlüsselwort und drücken Sie die Eingabetaste), um die Log-Ansicht nach Typ q zu verlassen.

Über FTP:

- 1. Stellen Sie sicher, dass FTP über die GUI > Network > Interfaces (Netzwerk > Schnittstellen) aktiviert ist.
- 2. Stellen Sie über FTP eine Verbindung mit SWA her.
- 3. Shd\_logs Ordner, enthält die Protokolle.

### SHD-Protokollfelder

Die Felder in den SHD-Protokollen sind detailliert:

| Feldnummer | Name                      | Identifikator           | Beschreibung                                                                                 |
|------------|---------------------------|-------------------------|----------------------------------------------------------------------------------------------|
| 8          | CPULd                     | Prozentsatz %<br>0 - 99 | CPU-Last<br>Gesamtprozentsatz der<br>vom Betriebssystem auf<br>dem System verwendeten<br>CPU |
| 10         | Festplattendienstprogramm | Prozentsatz %<br>0 - 99 | Festplattenauslastung<br>auf der /data-Partition<br>verwendeter                              |

|    |                     |                         | Speicherplatz                                                                                                    |
|----|---------------------|-------------------------|----------------------------------------------------------------------------------------------------|
| 12 | RAMUtil             | Prozentsatz %<br>0 - 99 | RAM-Auslastung<br>Prozentsatz des freien<br>Speichers, der vom<br>Betriebssystem gemeldet<br>wird                                                                                                    |
| 14 | Anforderungen       | Anforderung/Sekunden    | Anfragen<br>Durchschnittliche Anzahl<br>von Transaktionen<br>(Anfragen) in der letzten<br>Minute                                                                                                    |
| 16 | Band                | KB/s                    | Eingesparte Bandbreite<br>Durchschnittliche<br>Bandbreiteneinsparung in<br>der letzten Minute.<br>- Äquivalent zum<br>Durchschnitt der in der<br>letzten Minute<br>eingesparten SNMP-<br>Bandbreite                                                                                                    |
| 18 | Latenz <sup>1</sup> | Millisekunden (ms)      | Durchschnittliche Latenz<br>(Reaktionszeit) in der<br>letzten Minute<br>Ermittelt das zweite Feld<br>in den<br>Zugriffsprotokollen, das<br>anzeigt, wie lange die<br>TCP-Verbindung von<br>Endbenutzer zu WSA<br>(oder von Endbenutzer zu<br>Webserver, wenn die<br>Verbindung nicht<br>entschlüsselt wurde)<br>dauert.<br>WSA fasst die Zeiten für<br>jede angemeldete<br>Anforderung in den<br>Zugriffsprotokollen für<br>die letzten Minuten<br>zusammen und teilt sie in |

|    |                     |                         | die Anzahl dieser<br>Anforderungen auf. So<br>wird eine<br>durchschnittliche Latenz<br>für SHD erzielt.                                                   |
|----|---------------------|-------------------------|----------------------------------------------------------------------------------------------------|
| 20 | CacheHit            | Nummer                  | Der Cache hat in der<br>letzten Minute den<br>Durchschnitt erreicht.<br>- Entspricht dem SNMP-<br>Cache-<br>Trefferdurchschnitt der<br>letzten Minute     |
| 22 | CliConn             | Nummer                  | Gesamtanzahl der<br>aktuellen<br>Clientverbindungen<br>Von Clients zu WSA<br>- entspricht der aktuellen<br>Gesamtzahl der SNMP-<br>Clientverbindungen     |
| 24 | SrvConn             | Nummer                  | Gesamtanzahl der<br>aktuellen<br>Serververbindungen<br>Von WSA zu Webserver<br>- Entspricht der aktuellen<br>Gesamtanzahl an SNMP-<br>Serververbindungen. |
| 26 | MemBuf <sup>2</sup> | Prozentsatz %<br>0 - 99 | Speicherpuffer<br>Die aktuelle<br>Gesamtmenge des freien<br>Proxy-Pufferspeichers.                                                                        |
| 28 | SpPgAus             | Nummer                  | Anzahl der vom<br>Betriebssystem<br>gemeldeten<br>ausgetauschten Seiten<br>Auslagerungsdatei oder<br>Auslagerungsdatei ist<br>Speicherplatz auf einer     |

|    |             |                         | Festplatte, die als<br>temporärer Speicherort<br>zum Speichern von<br>Informationen verwendet<br>wird, wenn der RAM voll<br>ausgelastet ist.                                                                 |
|----|-------------|-------------------------|----------------------------------------------------------------------------------------------------|
| 30 | ProxLd      | Prozentsatz %<br>0 - 99 | Prox-Prozesslast<br>Prozess, der für die<br>Verarbeitung aller<br>eingehenden Anfragen<br>verantwortlich ist<br>(HTTP/HTTPS/FTP/SOCKS)                                                                       |
| 32 | WBRS_WUCld  | Prozentsatz %<br>0 - 99 | Webreputations-<br>Auslastung<br>Prozess, der für die<br>eigentliche WBRS-Scan-<br>Engine verwendet wird. Der<br>Proxyprozess interagiert mit<br>dem Anforderungsprozess,<br>um WBRS-Scans<br>durchzuführen. |
| 34 | ProtokollLd | Prozentsatz %<br>0 - 99 | Laden des<br>Proxyprotokolls                                                                                                    |
| 36 | RptLd       | Prozentsatz %<br>0 - 99 | Report Engine-Last<br>Der für die Erstellung der<br>Berichtsdatenbank<br>verantwortliche Prozess.<br>'reportd' interagiert mit<br>'haystackd', um die Web<br>Tracking-Datenbank zu<br>erstellen.             |

| 38 | WebrootLd | Prozentsatz %<br>0 - 99 | Webroot-Anti-Malware-<br>Laden       |
|----|-----------|-------------------------|--------------------------------------|
| 40 | SophosLd  | Prozentsatz %<br>0 - 99 | Sophos Antivirus-<br>Workload        |
| 42 | McafeeLd  | Prozentsatz %<br>0 - 99 | McAfee-<br>Antivirenauslastung       |
| 44 | WTTLd     | Prozentsatz %<br>0 - 99 | Anzapfen des<br>Webverkehrs          |
| 46 | AMPLd     | Prozentsatz %<br>0 - 99 | Advanced Malware<br>Protection (AMP) |

1. Manchmal kann man davon ausgehen, dass die Latenz in den SHD-Protokollen einen hohen Spitzenwert erreicht, wenn es beispielsweise auf der WSA nicht viele Anfragen gibt und irgendwann eine Verbindung mit langer Dauer hergestellt wurde, z. B. mehrere Tage. Diese eine Anforderung kann die Latenz für diese Minute erhöhen, wenn die Zugriffsprotokolle abgeschlossen und angemeldet werden.

2. Wie geschrieben in:

"RAM-Nutzung für ein System, das working effizient kann mehr als 90 % betragen, da RAM, der vom System nicht anderweitig verwendet wird, vom Webobjekt-Cache verwendet wird. Wenn Ihr System nicht experiencing schwerwiegende Leistungsprobleme auftreten und dieser Wert nicht bei 100 % liegt, ist das System operating normal."

#### Fehlerbehebung mit SHD-Protokollen

#### Andere Prozesse mit hoher Last

Wenn die Last des anderen Prozesses hoch ist, überprüfen Sie die Tabelle-1 aus diesem Artikel und lesen Sie die Protokolle zu diesem Prozess.

#### **Hohe Latenz**

Wenn Sie eine hohe Latenz in den SHD-Protokollen festgestellt haben, müssen Sie die Proxy\_track-Protokolle in /**data/pub/track\_stats/** überprüfen. Finden Sie den Zeitrahmen, in dem die Latenz hoch ist. In der Proxy-Spur haben Sie einige Datensätze, die mit der Latenz zusammenhängen. Die Zahlen vor den einzelnen Abschnitten geben die Gesamtanzahl der Vorfälle seit dem letzten Neustart an. Beispiel für diesen Code:

Current Date: Wed, 11 Jun 2022 20:03:32 CEST ... Client Time 6309.6 ms 109902 ... Current Date: Wed, 11 Jun 2022 20:08:32 CEST ... Client Time 6309.6 ms 109982

Innerhalb von 5 Minuten betrug die Anzahl der Anfragen von Clients, die 6309,6 ms oder mehr beanspruchten, 80. Sie müssen also die Zahlen in jedem Zeitrahmen subtrahieren, um den genauen Wert zu erhalten, den Sie für diese Elemente berücksichtigen müssen:

Client Time (Client-Zeit): Zeit, die zwischen Client und SWA vergeht

**Trefferzeit:** Cachetreffer: Die angeforderten Daten befinden sich im Cache und können an den Client übermittelt werden.

**Fehlzeit:** Fehlgeschlagener Cache: Die angeforderten Daten befinden sich nicht im Cache oder sind nicht aktuell und können nicht an den Client übermittelt werden.

Servertransaktionszeit: Zeit, die zwischen SWA und Webserver vergeht

Auch diese Werte müssen bei der Leistungsprüfung berücksichtigt werden:

#### Benutzerzeit: 160.852 (53,33%) Systemzeit: 9,768 (3,256%)

In Track-Status-Protokollen werden die Informationen alle 5 Minuten (300 Sekunden) protokolliert. In diesem Beispiel ist die Benutzerzeit 160.852 die Zeit (in Sekunden), in der die CPU mit Aufgaben zur Bearbeitung von Benutzeranfragen geladen wurde. Die Systemzeit ist die Zeit, zu der die SWA Netzwerkereignisse verarbeiteten, z. B. Routing-Entscheidungen. Die Summe dieser beiden Prozentwerte gibt die Gesamt-CPU-Last zu diesem Zeitpunkt an. Wenn die Benutzerzeit zu lang ist, müssen Sie eine

Konfiguration mit hoher Komplexität berücksichtigen.

### Zugehörige Informationen

- WSA AsyncOS Versionshinweise
- <u>Kompatibilitätsmatrix für Cisco Secure Email und Web Manager</u>
- <u>Konnektivitätsprüfung für Upgrades und Updates</u>
- <u>Technischer Support und Downloads von Cisco</u>

#### Informationen zu dieser Übersetzung

Cisco hat dieses Dokument maschinell übersetzen und von einem menschlichen Übersetzer editieren und korrigieren lassen, um unseren Benutzern auf der ganzen Welt Support-Inhalte in ihrer eigenen Sprache zu bieten. Bitte beachten Sie, dass selbst die beste maschinelle Übersetzung nicht so genau ist wie eine von einem professionellen Übersetzer angefertigte. Cisco Systems, Inc. übernimmt keine Haftung für die Richtigkeit dieser Übersetzungen und empfiehlt, immer das englische Originaldokument (siehe bereitgestellter Link) heranzuziehen.